## LibreOffice installieren | Windows

LibreOffice installieren.

## Schritt für Schritt

## Achtung

Installieren Sie ausschließlich die von AMPAREX freigegebene Version von LibreOffice. Ferner führen Sie bitte keine Updates innerhalb von LibreOffice durch. Die automatische Meldung, wenn Updates vorhanden sind, kann in LibreOffice deaktiviert werden (Ext ras Optionen LibreOffice Online Update - hier deaktivieren Sie die automatische Suche nach Updates). Sobald AMPAREX eine neue Version getestet und freigeben hat, wird diese hier angeboten.

Laden Sie aus dem Downloadbereich LibreOffice (Downloads) die, Ihrem Betriebssystem entsprechende, Version (Windows oder Mac) auf Ihren Computer. Führen Sie dort die Installationsdatei aus - ggf. deinstallieren Sie eine bestehende OpenOffice Version (siehe unten). Bei der Installation selbst ist nichts zu beachten. Nach der Installation sollten Sie einmal LibreOffice Writer außerhalb von AMPAREX starten - ggf. werden Sie hier noch durch einen Assistenten geleitet, welcher nach Anwenderdaten fragt. Diese können Sie angeben oder den Dialog schließen.